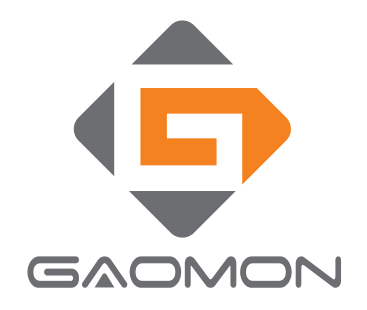

# Graphics Pen Display PD2200 User Manual

Windows 7 or later, macOS 10.12 or later

## Zalecenia

1. Przed użyciem należy dokładnie przeczytać niniejszą instrukcję i zachować ją do wykorzystania w przyszłości.

2. Przed przystąpieniem do czyszczenia tableta graficznego należy odłączyć przewód zasilający i przetrzeć go miękką, wilgotną szmatką, nie używać żadnych detergentów.

 Nie narażaj tego produktu na działanie wody lub innych płynów. Uważaj, aby nigdy nie rozlać płynów na tablet graficzny, rysik cyfrowy, przewód zasilający lub zasilacz sieciowy.
 Nie umieszczaj tableta graficznego ani rysika cyfrowego w miejscach niestabilnych lub o dużej wysokości.

5. Nie należy umieszczać tabletu w miejscach łatwo dostępnych dla dzieci, aby uniknąć niebezpieczeństwa.

6. Nie należy umieszczać tabletu i rysika cyfrowego w pobliżu pola magnetycznego.

7. Do zasilania wyświetlacza mogą być używane wyłącznie zasilacze pokazane na tabliczce znamionowej. W przypadku pytań dotyczących używanego zasilacza, prosimy o kontakt z dystrybutorem wyświetlacza.

8. Aby chronić tablet, należy wyłączyć zasilanie, gdy nie jest on używany. Podczas przerwy w dostawie prądu lub dłuższego nieużywania, należy wyjąć wyświetlacz z gniazdka.

9. Nie przeciążaj gniazdka i nie wydłużaj przewodu zasilającego, co może doprowadzić do porażenia prądem.

10. Upewnij się, że żadne ciało obce nie dostanie się do wnętrza ekranu przez rowki i nie dopuści do zachlapania wyświetlacza cieczą, aby zapobiec zwarciu lub pożarowi.

 Jeśli tablet ulegnie awarii, nie otwieraj głównej obudowy i spróbuj samemu ją naprawić. Proszę poprosić o serwis w celu dokonania prawidłowej naprawy i konserwacji.
 Jeśli wystąpią następujące sytuacje, należy odłączyć zasilacz od zasilania, a do pełnej naprawy i konserwacji może być potrzebny serwis:

A. Przewód zasilający lub wtyczka są uszkodzone lub zużyte;

B. Wewnątrz wyświetlacza znajduje się ciecz rozpryskana;

C. Wyświetlacz spadł lub wyświetlacz LCD jest uszkodzony;

D. Gdy na wyświetlaczu pojawią się oczywiste nieprawidłowości.

13. Podczas wymiany komponentów należy zagwarantować, że naprawiający używa komponentów zastępczych określonych przez producenta. Nieautoryzowana wymiana komponentów może spowodować pożar, porażenie prądem elektrycznym lub inne niebezpieczeństwa.

PL

## Treść

| Za  | lecenia                                                 | 146   |
|-----|---------------------------------------------------------|-------|
| 1.0 | Opis produktu                                           | 148   |
|     | 1.1 Informacje produktu                                 | 148   |
|     | 1.2 Produkt i Akcesoria                                 | 148   |
|     | 1.3 Podłączanie wyświetlacza                            | 150   |
|     | 1.4 Instalacja sterownika                               | . 151 |
|     | 1.5 Wymiana wkładu rysika                               | 152   |
| 2.  | Ustawienia OSD                                          | 153   |
| 3.  | Ustawienia funkcji                                      | 154   |
|     | 3.1 Przyłącze urządzenia                                | 154   |
|     | 3.2 Ustawienie obszaru roboczego                        | 155   |
|     | 3.3 Ustawienia funkcji przycisków rysika                | 159   |
|     | 3.4 Ustawienia czułości na nacisk                       | 160   |
|     | 3.5 Badanie nacisku rysika                              | 161   |
|     | 3.6 Kalibracja ·····                                    | 162   |
|     | 3.7 Włączenie funkcji atramentu cyfrowego Windows       | 163   |
|     | 3.8 Tryb Myszy ·····                                    | 164   |
|     | 3.9 Dostosowywanie przycisków i krzywej nacisku         | 165   |
|     | 3.10 Eksport i import danych                            | 166   |
| 4.  | Specyfikacje                                            | 167   |
| 5.  | Rozwiązywanie problemów                                 | 168   |
|     | 5.1 Możliwe problemy z WYŚWIETLACZEM                    | . 168 |
|     | 5.2 Możliwe problemy związane z FUNKCJAMI               | 169   |
| 6.  | Skontaktuj się z nami w sprawie Serwisu Posprzedażowego | 169   |

PL

## 1. Opis produktu

#### 1.1 Informacje produktu

Dziękujemy za wybór wyświetlacza piórkowego GAOMON PD2200. To nowa generacja profesjonalnego wyświetlacza do rysowania 21,5" o dużych rozmiarach, który w dużym stopniu zwiększa wydajność malowania i tworzenia, zapewniając również wiele zabawy. Można na nim swobodnie malować i pisać, przedstawiać różne linie i kolory, zupełnie jak za pomocą pióra piszącego na papierze – doświadczysz prawdziwego szoku.

Aby lepiej zrozumieć i korzystać z tabletu, proszę uważnie przeczytać niniejszą instrukcję obsługi. Instrukcja obsługi wyświetla informacje tylko w systemie Windows, o ile nie określono inaczej, informacje te dotyczą zarówno systemów Windows, jak i Macintosh.

#### 1.2 Produkt i Akcesoria

1.2.1 Ogląd Produktu

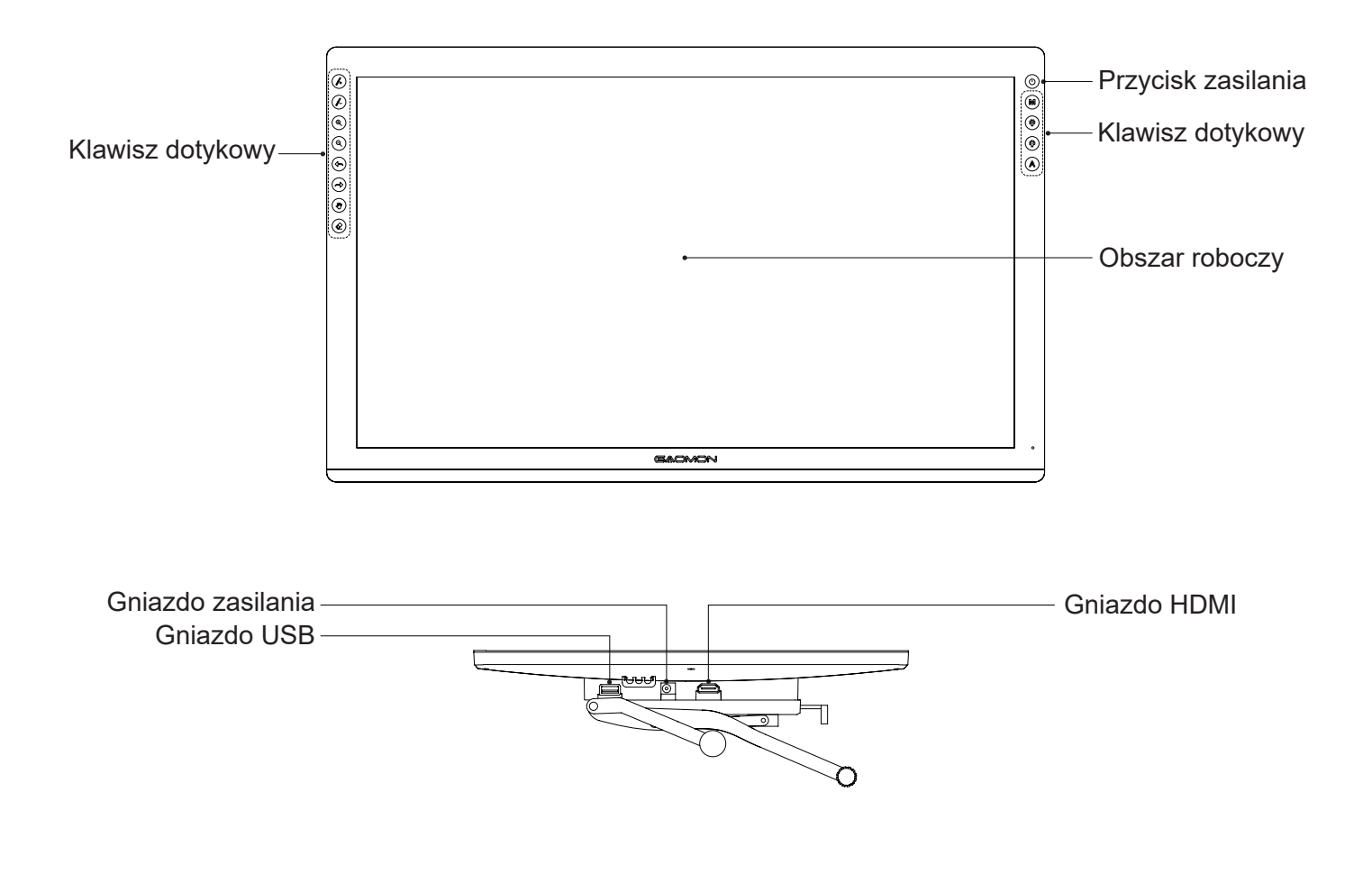

#### 1.2.2 Rysik Cyfrowy

Rysik cyfrowy nie wymaga baterii i posiada 8192 poziomy czułości na nacisk.

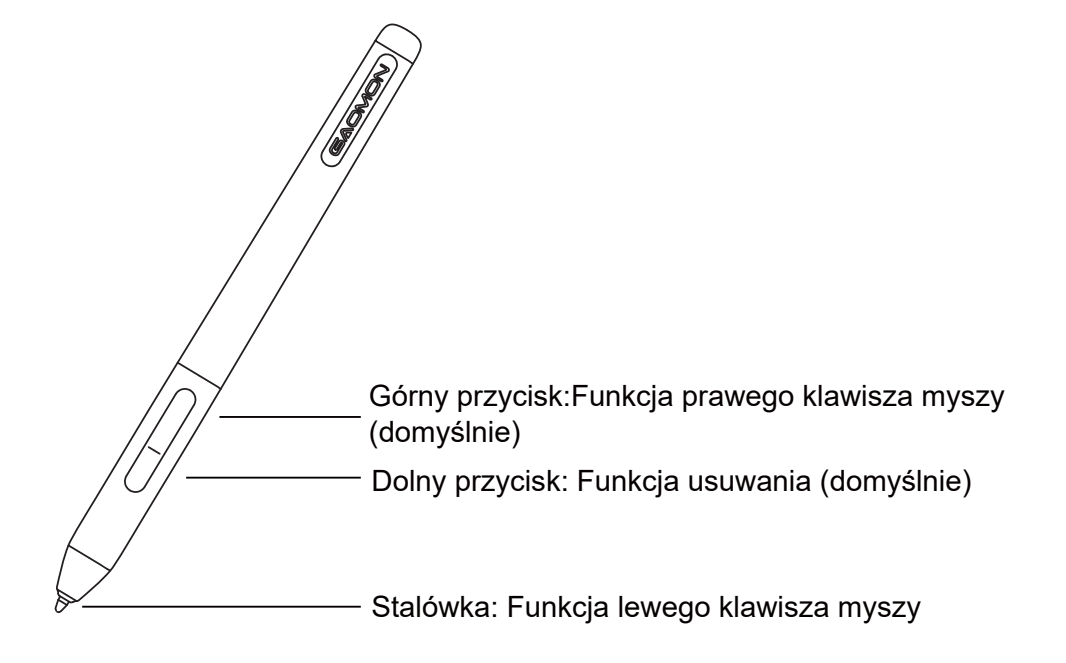

#### 1.2.3 Regulowany stojak

Ten ergonomiczny, regulowany stojak został zaprojektowany specjalnie z myślą o wyświetlaczu piórkowym. Można regulować kąt wyświetlacza zgodnie z preferencjami, co zwiększa komfort użytkownika podczas malowania i tworzenia.

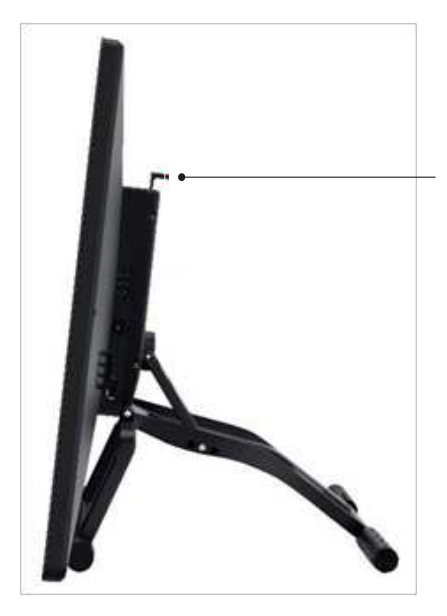

Pociągając ten przełącznik, można wyregulować kąt stojaka od 15° do 85°

#### 1.2.4 Akcesoria

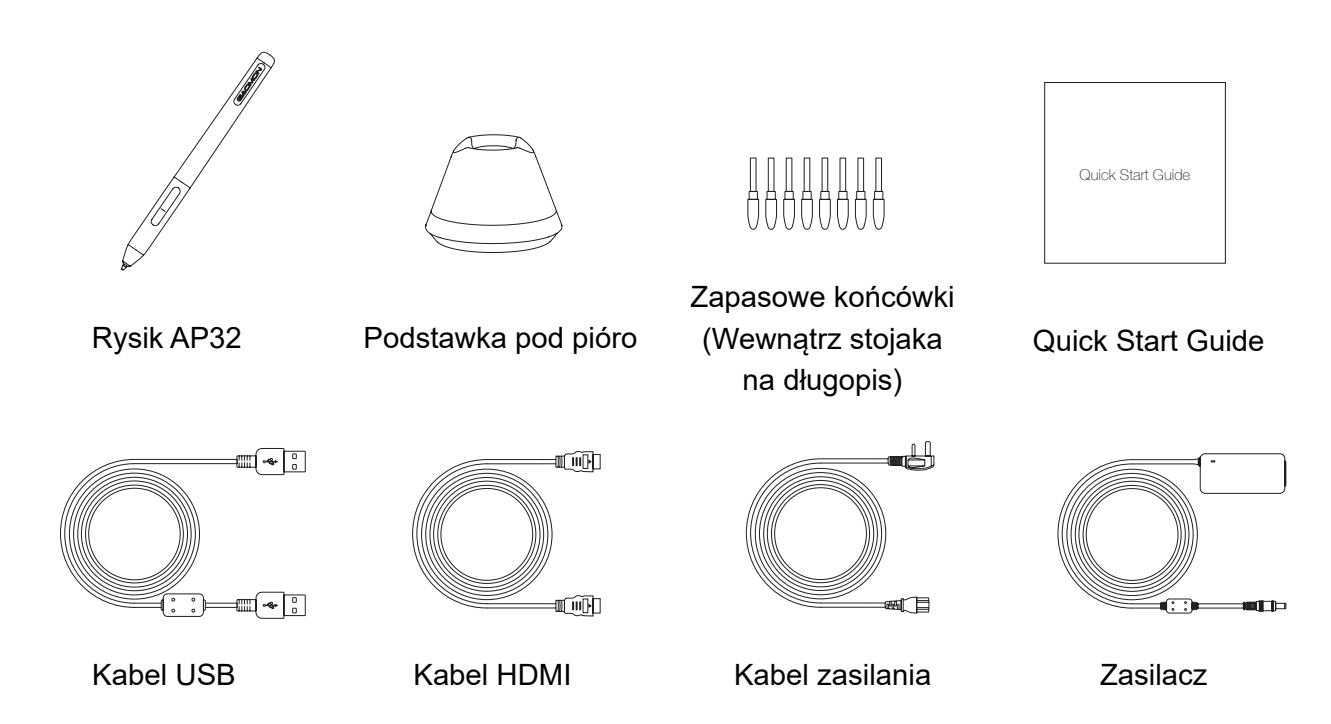

#### 1.3 Podłączanie wyświetlacza

1. Jak pokazano poniżej, wyświetlacz piórkowy należy podłączyć do komputera za pomocą dołączonego zasilacza, kabla HDMI i kabla USB.

2. Aby włączyć wyświetlacz, należy nacisnąć przycisk zasilania na jego górnej powierzchni.

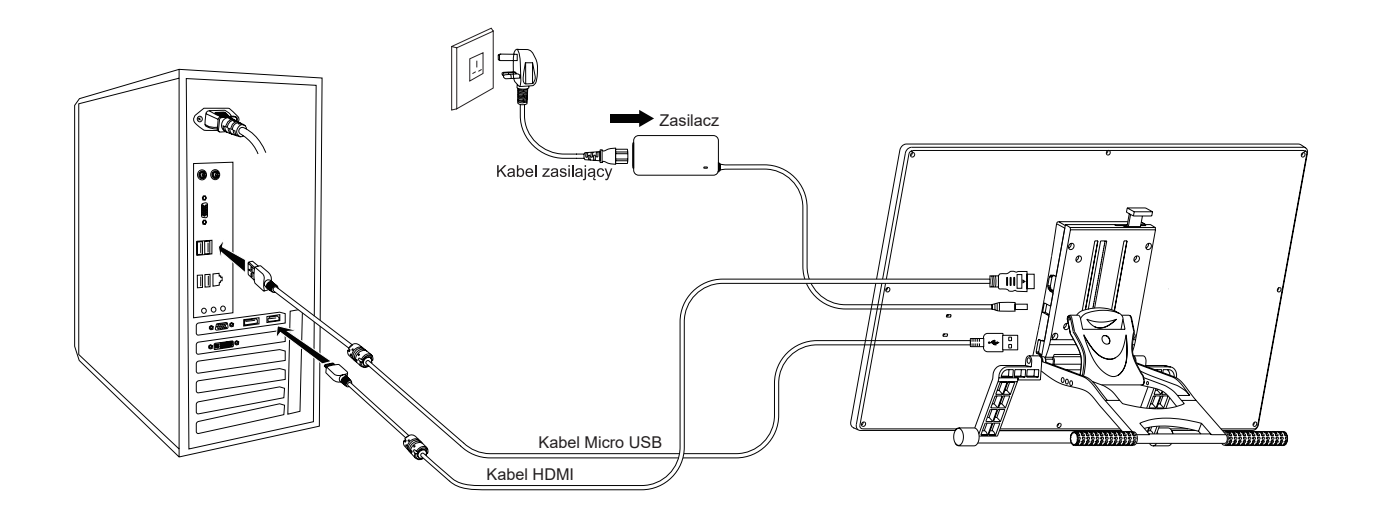

#### 1.4 Instalacja Sterownika

1.4.1 Obsługa Systemu Operacyjnego

Windows 7 lub nowsz,macOS 10.12 lub nowszy.

#### 1.4.2 Instalacja Sterownika

Proszę pobrać sterownik z naszej strony internetowej: www.gaomon.net/download

Po zakończeniu instalacji, w obszarze zasobnika systemowego znajduje się szara ikona sterownika , co oznacza, że sterownik został zainstalowany pomyślnie; po podłączeniu tabletu do komputera, ikona zmieni kolor na pomarańczowy co oznacza, że sterownik już rozpoznał tablet i można rozpocząć korzystanie z niego teraz.

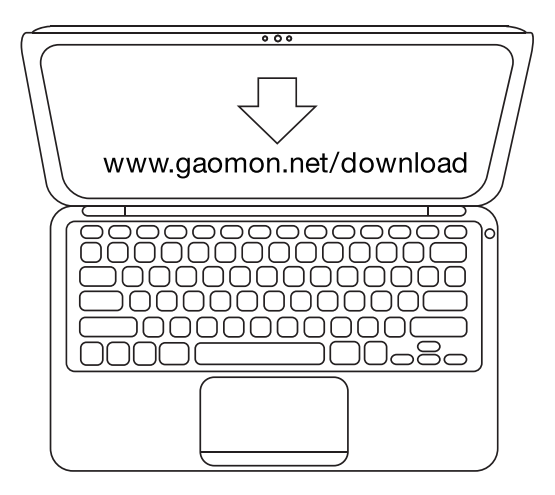

#### Uwaga:

1. Przed instalacją należy odinstalować inne sterowniki podobnych produktów, w tym stary sterownik tego produktu.

2. Przed instalacją należy zamknąć wszystkie programy graficzne i antywirusowe, aby uniknąć niepotrzebnych błędów.

#### 1.5 Wymiana wkładu rysika

- 1. Wkład zużywa się po dłuższym czasie użytkowania, po czym należy wymienić go na nowy.
- 2. Należy odkręcić uchwyt rysika i wyjąć nowy wkład.
- 3. Należy włożyć stary wkład pióra do otworu znajdującego się w dolnej części uchwytu pióra i odchylić

pióro w celu jego wyciągnięcia. 1.

4. Należy włożyć nowy wkład pióra do rysika i wsunąć go do oporu.

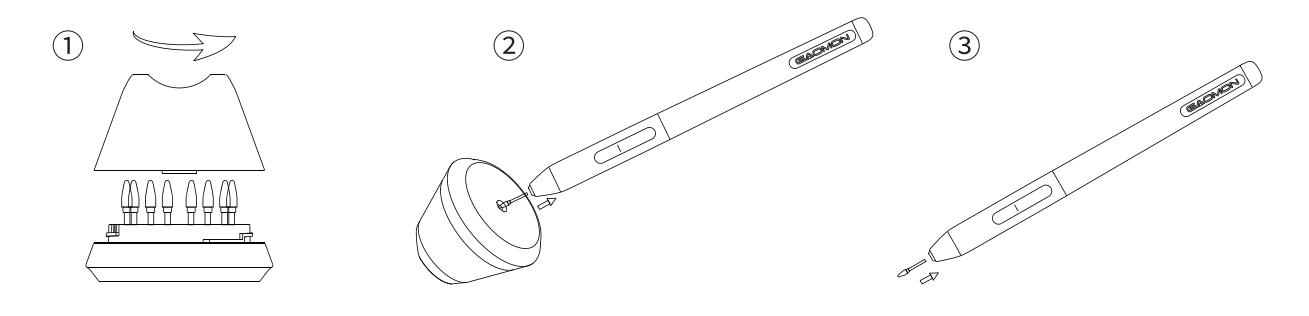

PL

## 2. Ustawienia OSD

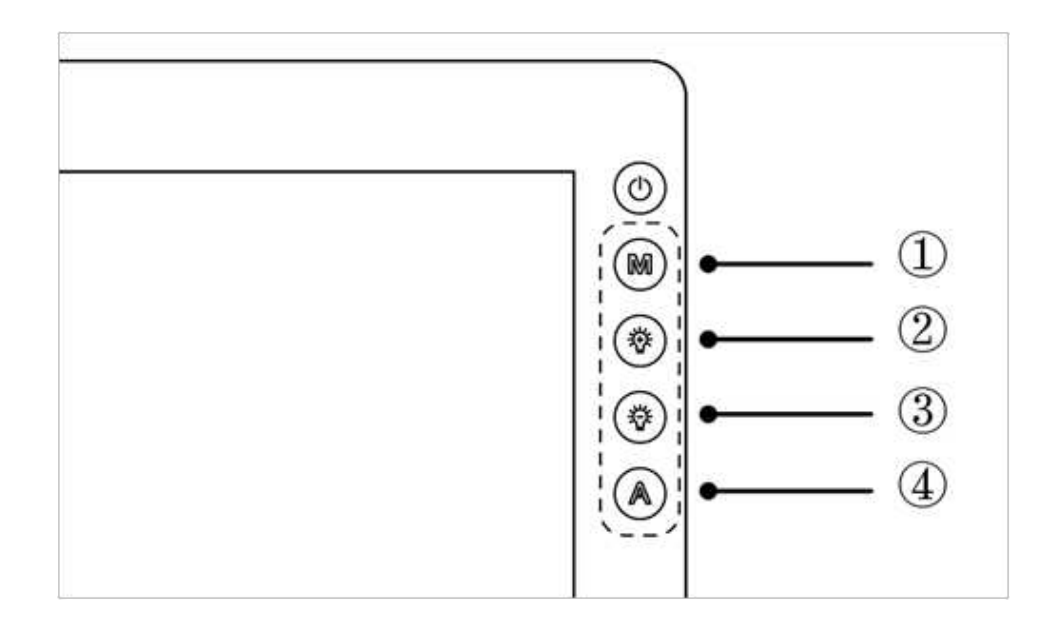

**Wyłączanie/włączanie wyświetlacza:** naciśnij i przytrzymaj klawisz zasilania oprzez 3 sekundy.

**Odblokowywanie klawiszy OSD:** naciśnij i przytrzymaj dowolny klawisz 1234 przez 6 sekund.

**Automatyczna blokada klawiszy OSD:** po opuszczeniu menu panel OSD zostanie ukryty bez ruchu przez ponad 15 sekund.

**Ręczne opuszczanie MENU:** dotknij i przytrzymaj przycisk Automatyczny przez 0,5 sekundy.

Automatyczne opuszczanie MENU: bez ruchu przez 10 sekund.

#### Przechodzenie do menu OSD:

- ① MENU: wywoływanie menu lub potwierdzanie.
- (2) +: Do góry / w prawo / powiększanie.
- ③ -: W dół / w lewo / pomniejszanie.
- ④ Automatyczny: z powrotem do poprzedniego menu / opuszczanie.

## 3. Ustawienia Funkcji

#### 3.1 Przyłącze urządzenia

- 1. Nie wykryto urządzenia: Komputer nie rozpoznaje tabletu.
- 2. Urządzenie podłączone: Komputer rozpoznał tablet graficzny.

|                           | 110   | - |
|---------------------------|-------|---|
| Nie wykryto żadnego urząd | zenia |   |
|                           |       |   |

| 1 | ⊗ Włącz Windows Ink 🔿 Wyłącz Nib 🔿 Tryb myszy |
|---|-----------------------------------------------|
|   | > PD2200(Urządzenie podłączone)               |

#### 3.2 Ustawienia obszaru roboczego

#### 3.2.1 Używanie Wielu Monitorów

Położenie kursora zależy od trybu pracy ekranu wybranego po podłączeniu tableta graficznego do zewnętrznego wyświetlacza (np. laptopa lub komputera typu all-in-one tj. całe urządzenie w jednym).

W trybie Duplikatu, tablet graficzny i ekran zewnętrzny będą pokazywać ten sam obraz, a kursor będzie wyświetlany na każdym z monitorów jednocześnie.

W trybie Trybe Rozszerzonym należy wybrać monitor na interfejsie sterownika, aby określić położenie kursora.

Po ustaleniu lokalizacji kursora można zmapować obszar roboczy na interfejsie sterownika.

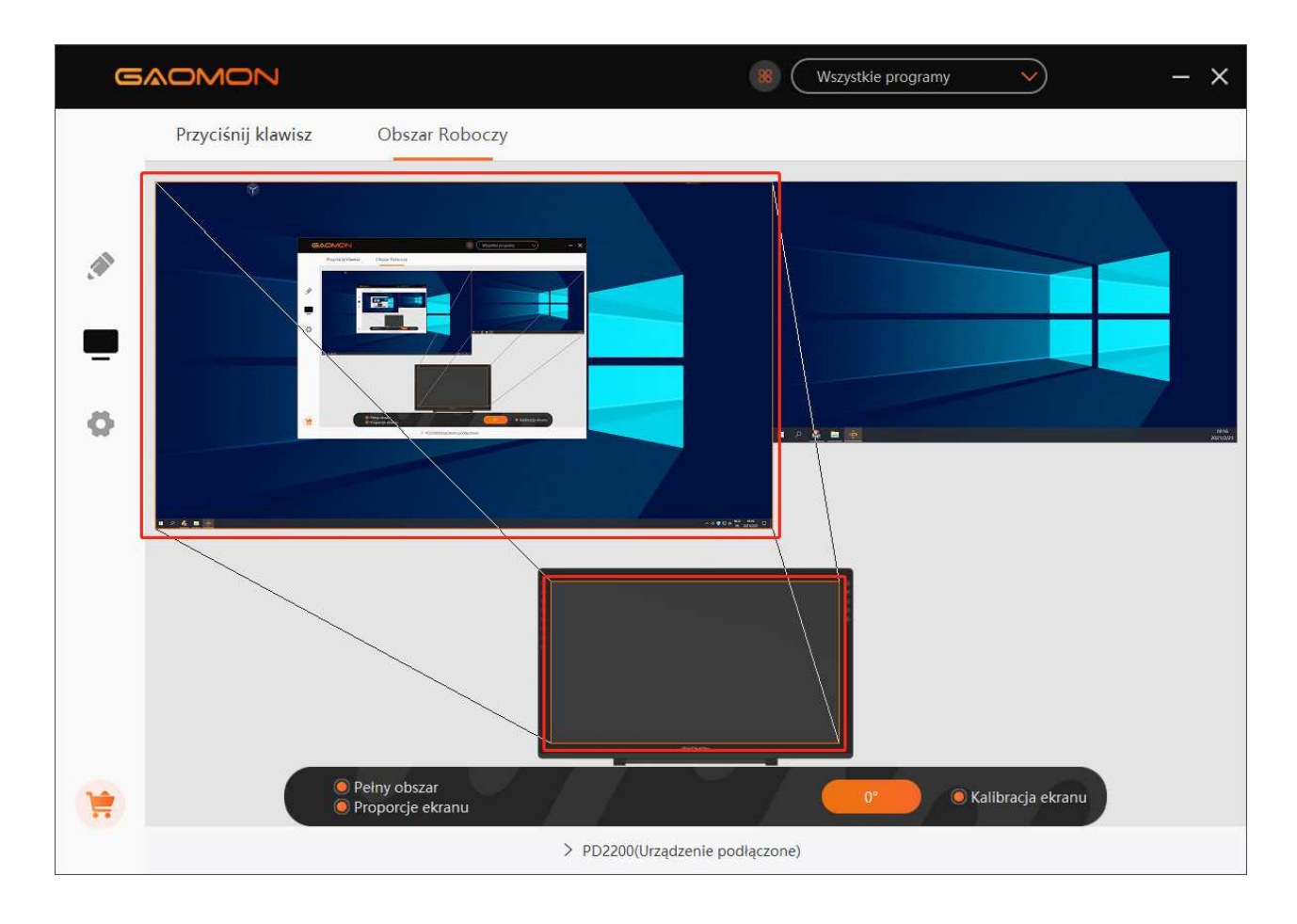

3.2.2 Ustawienie Strefy Pracy

Zdefiniuj obszar tabletu, który będzie mapowany do obszaru ekranu.

- 1. Pełny Obszar: cały obszar aktywny tabletu. Jest to ustawienie domyślne.
- 2. Obszar Niestandardowy: Przeciągnij narożniki grafiki pierwszego planu, aby wybrać obszar

ekranu.

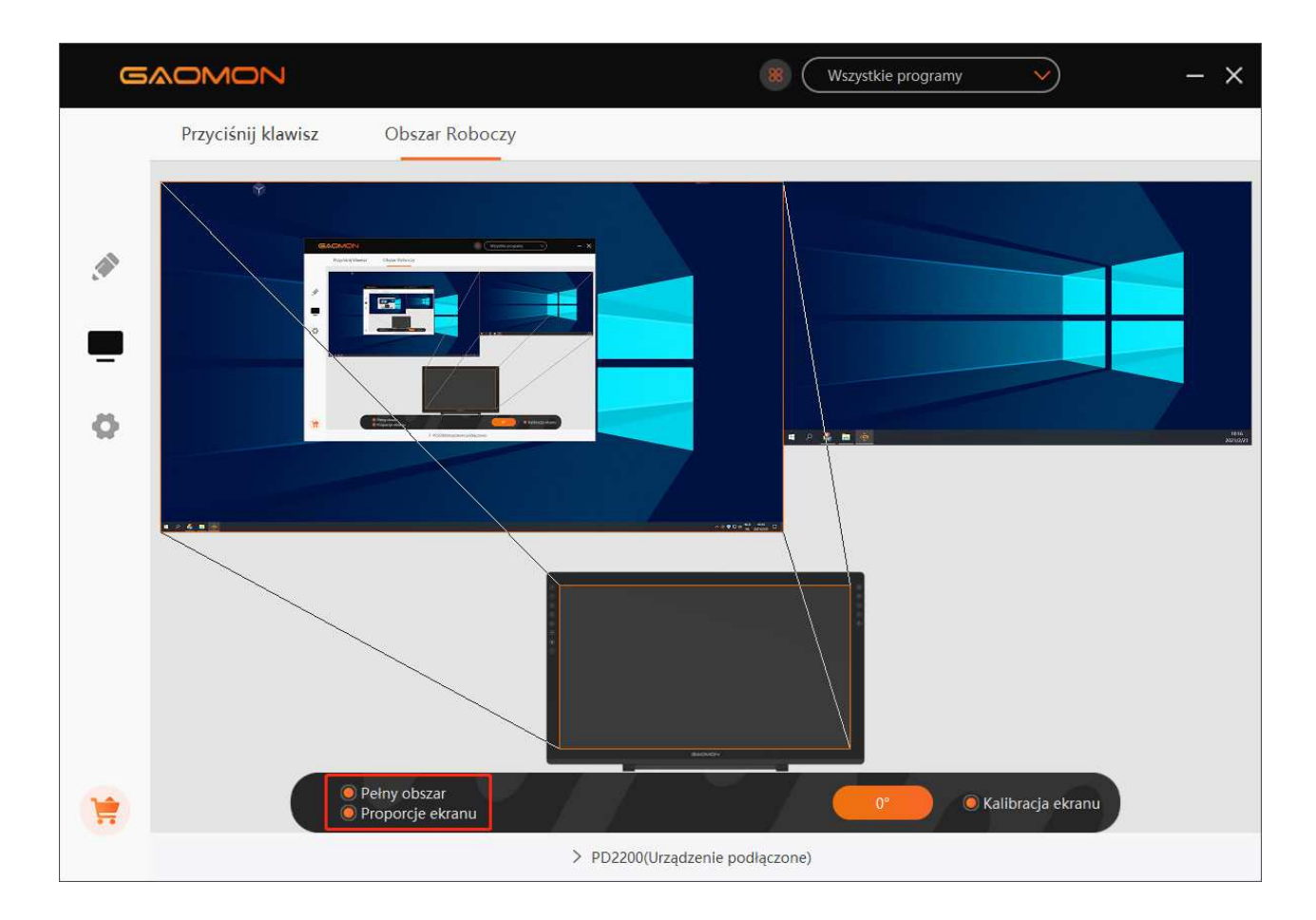

#### 3.2.3 Obrotowy obszar roboczy

Zmieniając kierunek ekranu piórkowego w celu zapewnienia użytkownikom większego wyboru.

#### Dostępne są cztery kierunki.

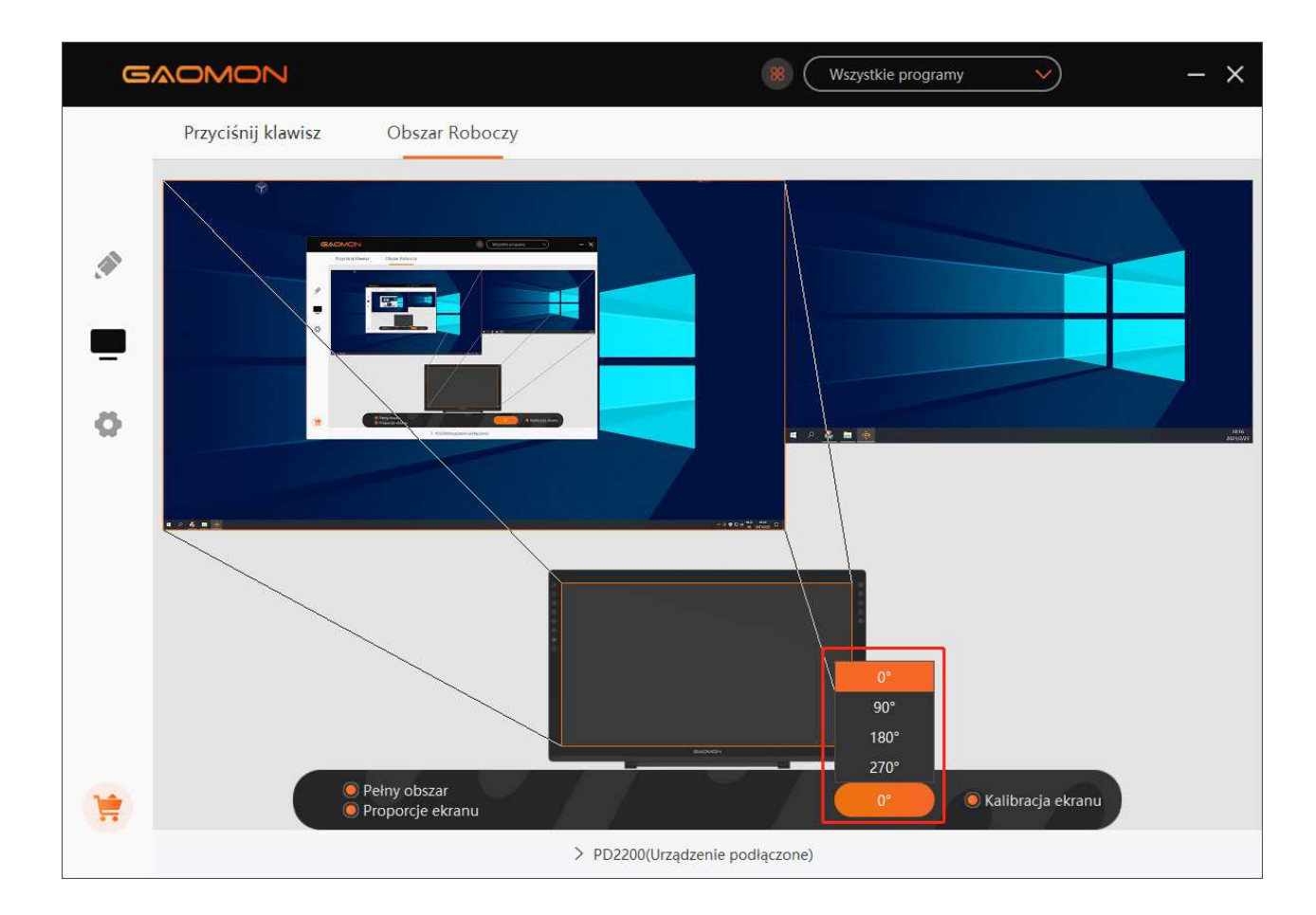

#### 3.2.4 Ustawienia Funkcji Klawiszy Skrótów

Domyślne Ustawienia: Umieść kursor na klawiszu skrótu lub kliknij przycisk , aby znaleźć wartości domyślne.

Własne Ustawienia: Wybierz funkcję, którą chcesz osiągnąć w wyskakującym oknie dialogowym, a będzie zapisana automatycznie.

Włączanie/Wyłączanie Klawiszy: Zaznacz/Odznacz Zaznaczenie Opcji "Włączanie Klawiszy Funkcji".

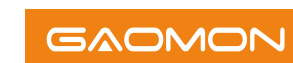

PL

| G                                                                                                    |                    |                 | (Wsz                    | ystkie programy 🛛 🗸 | ) – × |
|----------------------------------------------------------------------------------------------------|--------------------|-----------------|-------------------------|---------------------|-------|
|                                                                                                    | Przyciśnij klawisz | Obszar Roboczy  |                         |                     |       |
| <ul> <li>Image: A state</li> <li>Image: A state</li> <li>Image: A state<th></th><th>Niezdefiniowane</th><th></th><th></th><th></th></li></ul> |                    | Niezdefiniowane |                         |                     |       |
|                                                                                                    |                    | _               |                         | -                   |       |
|                                                                                                    | Ø Wiącz            | klawisze        | ~/                      | V A                 |       |
|                                                                                                    |                    | > PD2200        | (Urządzenie podłączone) |                     |       |

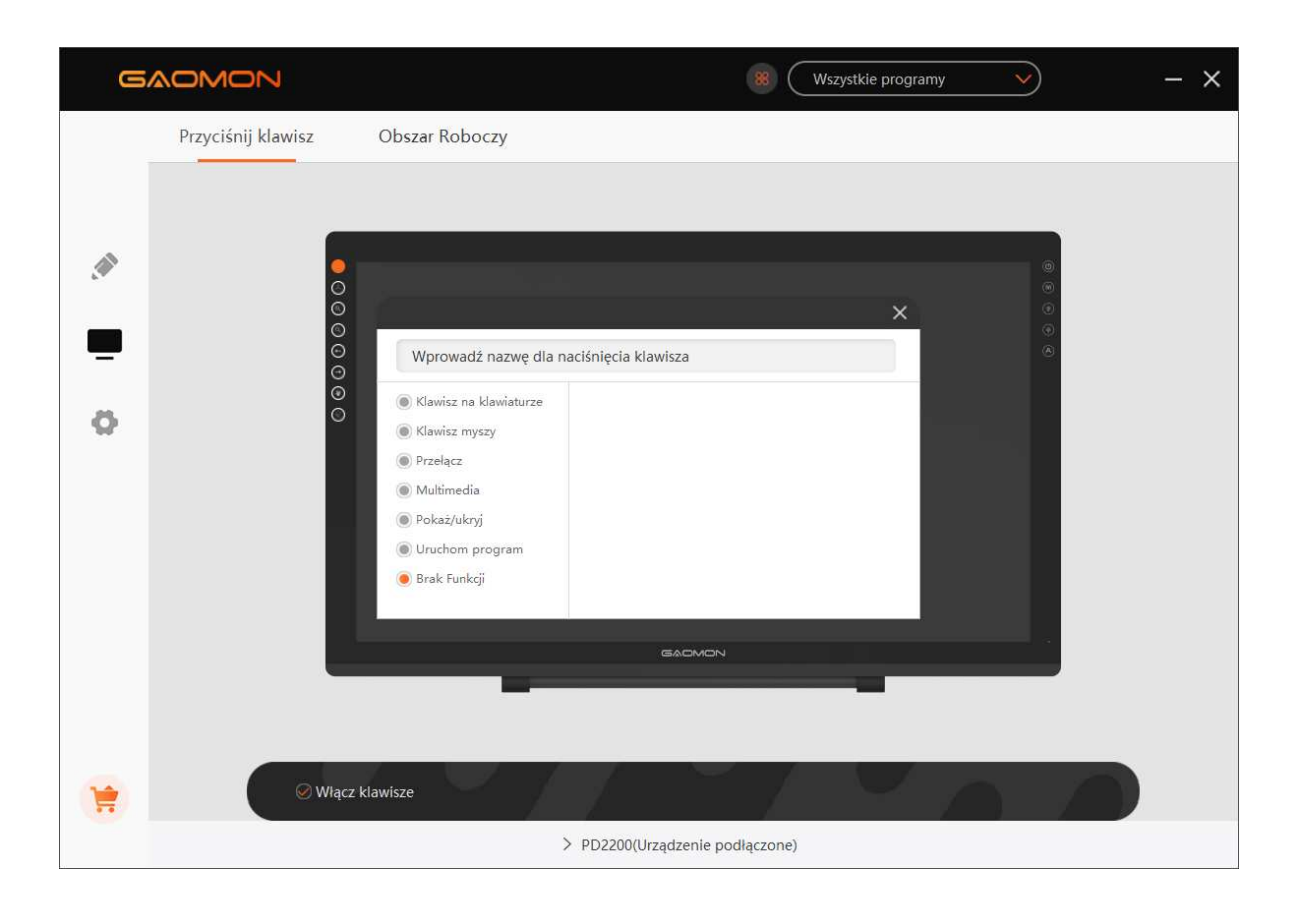

#### 3.3 Ustawienie funkcji przycisków rysika

Wł asne Ustawienia: Wybierz funkcję, którą chcesz osią gnąć w wyskakują cym oknie dialogowym, a bę dzie zapisana automatycznie.

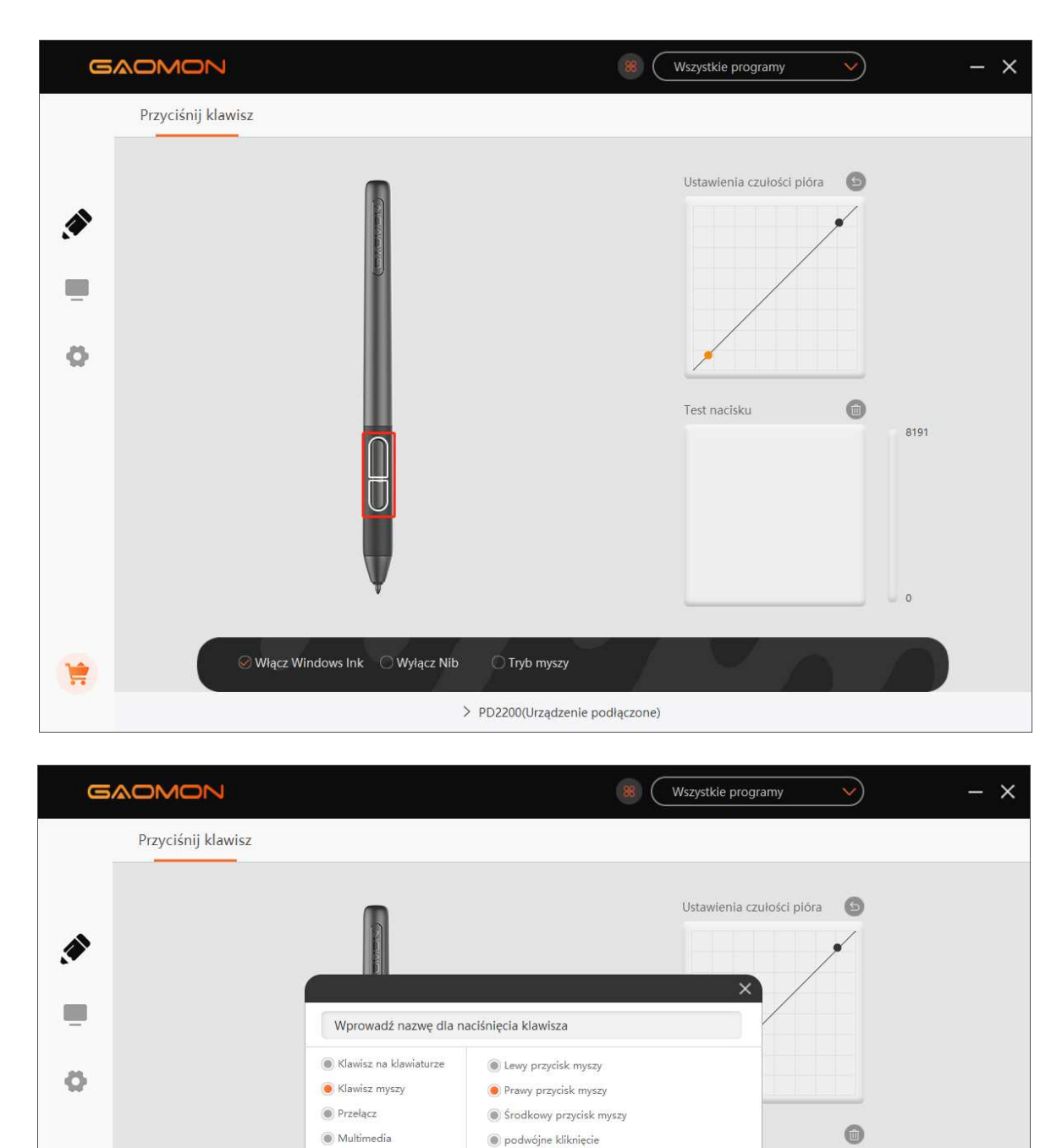

🔘 Kółko myszy w przód

Kółko myszy do tyłu

🔿 Tryb myszy

> PD2200(Urządzenie podłączone)

Pokaż/ukryj

le Brak Funkcji

See Włącz Windows Ink Contract Wyłącz Nib

Uruchom program

8191

0

#### 3.4 Ustawienia czułości na nacisk

Czułoś na nacisk zostanie zmieniona poprzez przecią gnię cie punktów krzywej nacisku.

Aby zwię kszyć czuł o, należ y przecią gną punkty w lewą górną cz.

Przecią gnij punkty w prawą dolną cz, aby uzyskać niż szą czuł o.

| GAOMON |                                  | 88 Wszystkie programy V - X                                                                                                    |
|--------|----------------------------------|----------------------------------------------------------------------------------------------------|
|        | Przyciśnij klawisz               |                                                                                                    |
| ¢      |                                  | Ustawienia czułości pióra       Image: Construction of the construction of the constru |
| 1      | ⊘ Włącz Windows Ink 🛛 Wyłącz Nib | O Tryb myszy                                                                                                    |
|        | >                                | PD2200(Urządzenie podłączone)                                                                                                    |

#### 3.5 Badanie nacisku rysika

Możesz stopniowo wywierać nacisk na rysik na ekranie w celu sprawdzenia siły nacisku.

| GAOMO      | v                                | 8 (                                          | Wszystkie programy        | $\checkmark$ | - × |
|------------|----------------------------------|----------------------------------------------|---------------------------|--------------|-----|
| Przyciśnij | (lawisz                          |                                              |                           |              |     |
| •          |                                  |                                              | Ustawienia czułości pióra | 8191         |     |
| *          | ⊘ Włącz Windows Ink 🔿 Wyłącz Nib | O Tryb myszy<br>PD2200/Urzadzenie podłaczone |                           |              |     |

#### 3.6 Kalibracja

Kalibracja Ekranu: Kliknij na czerwony krzyżyk na ekranie, aby zakończyć kalibrację.

Reset do Ustawień Fabrycznych: Kliknij przycisk "Reset do Ustawień Fabrycznych", aby zresetować tablet graficzny.

Anuluj Kalibrację: Kliknij przycisk "Anuluj Kalibrację" lub naciśnij przycisk "ESC", aby zatrzymać kalibrację.

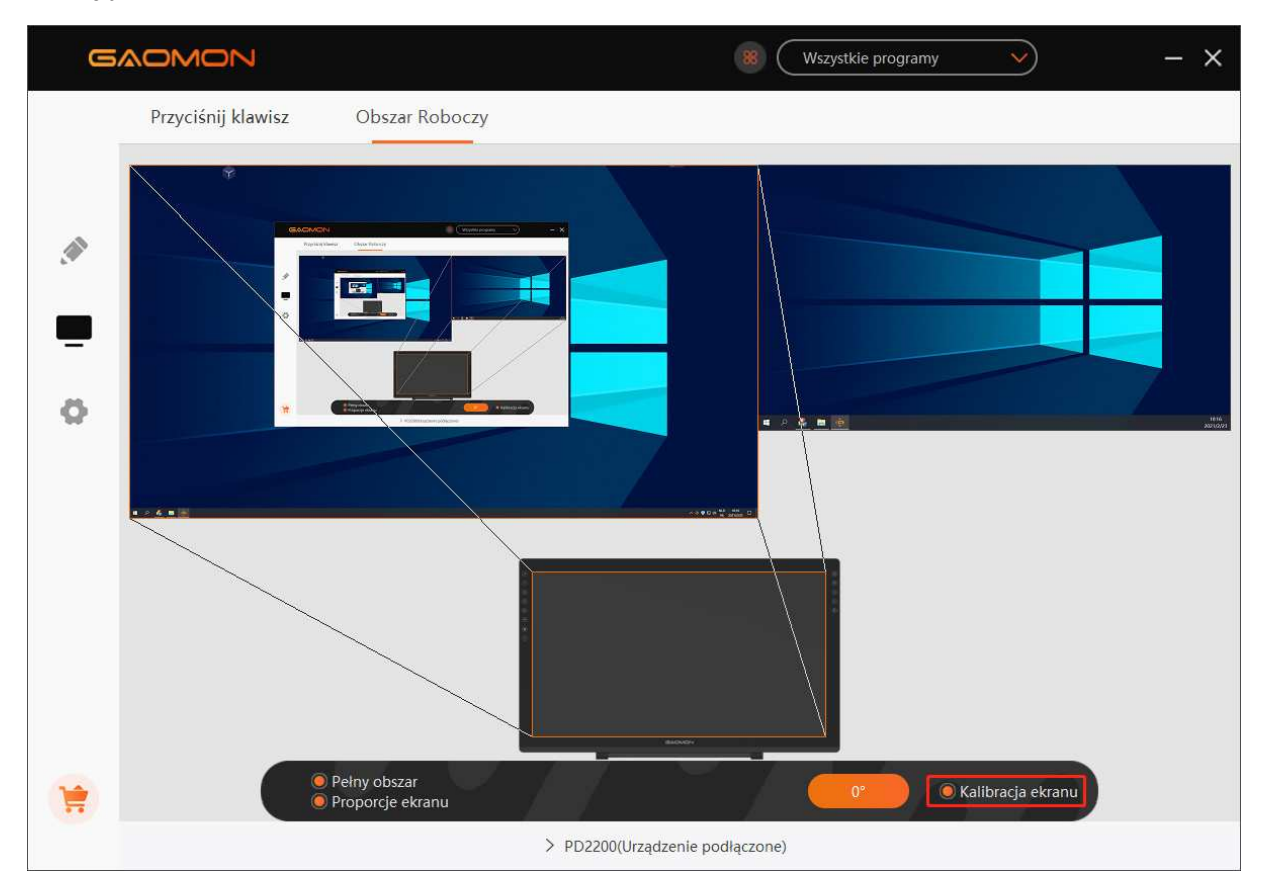

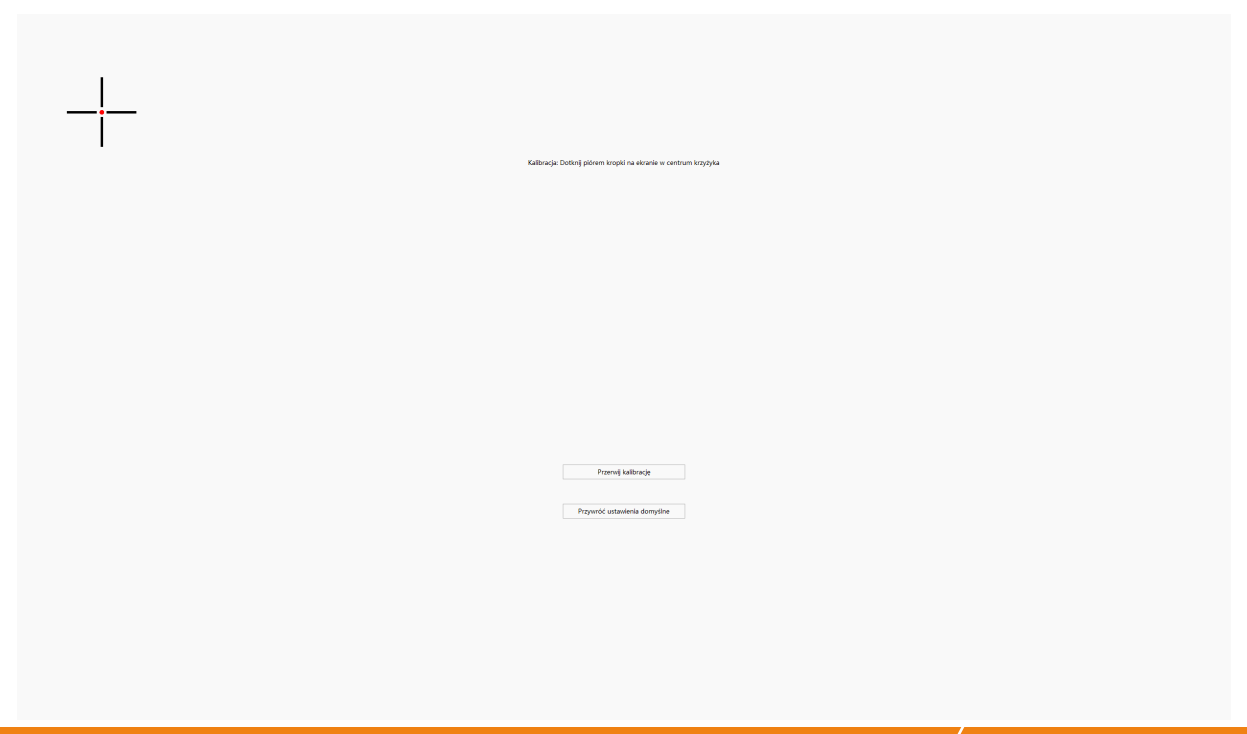

## 3.7 Włączenie funkcji atramentu cyfrowego Windows

Funkcja ta jest przeznaczona dla oprogramowania obsługującego atramentu Windows Ink, takiego jak Microsoft Office, Windows Journal, Adobe Photoshop CC, SketchBook 6 itd.

| G      |                                |                               | Wszystkie programy           | - ×  |
|--------|--------------------------------|-------------------------------|------------------------------|------|
| 2      | Przyciśnij klawisz             |                               |                              |      |
| *<br>• |                                |                               | Ustawienia czułości pióra (s | 8191 |
|        | Wiącz Windows Ink O Wyłącz Nib | 🔿 Tryb myszy                  | V A                          |      |
|        | >                              | PD2200(Urządzenie podłączone) |                              |      |

#### 3.8 Tryb Myszy

Jak pokazano poniżej, zaznacz pole wyboru przed trybem pracy myszy, aby otworzyć tryb pracy myszy. W trybie pracy myszy, podczas przesuwania rysika, kursor porusza się zgodnie z zasadą współrzędnych względnych, podobnie jak w przypadku przesuwania kursora za pomocą myszy. Oznacza to, że można klikać ikony lub wybierać opcje na krawędzi ekranu bez przesuwania rysika do krawędzi obszaru roboczego.

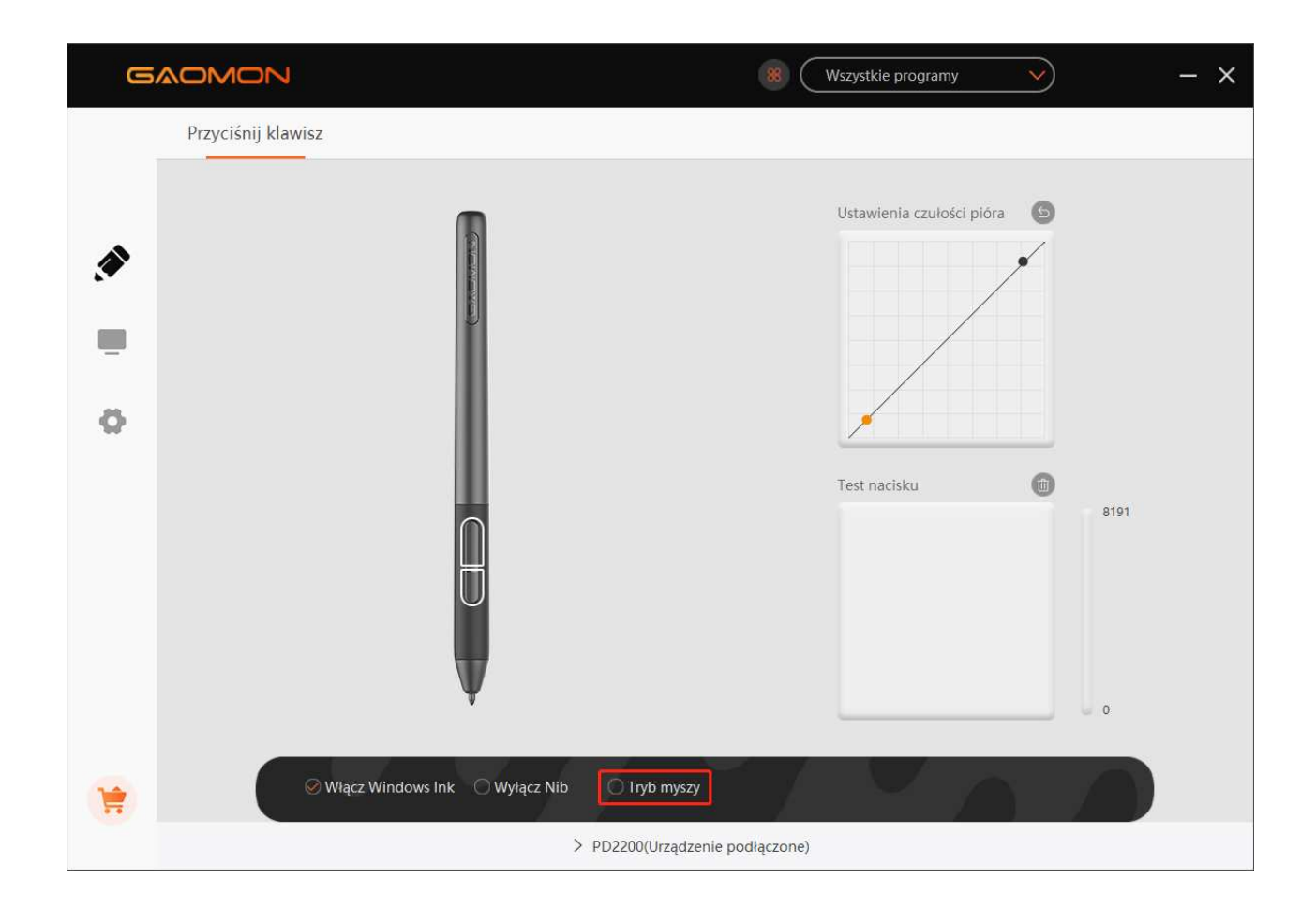

#### 3.9 Dostosowywanie przycisków i krzywej nacisku

Funkcję przycisków i krzywej nacisku można dostosować do różnych programów. Wybierz program, dostosuj funkcję przycisków i ustaw krzywą ciśnienia, ustawienia zostaną automatycznie zapisane.

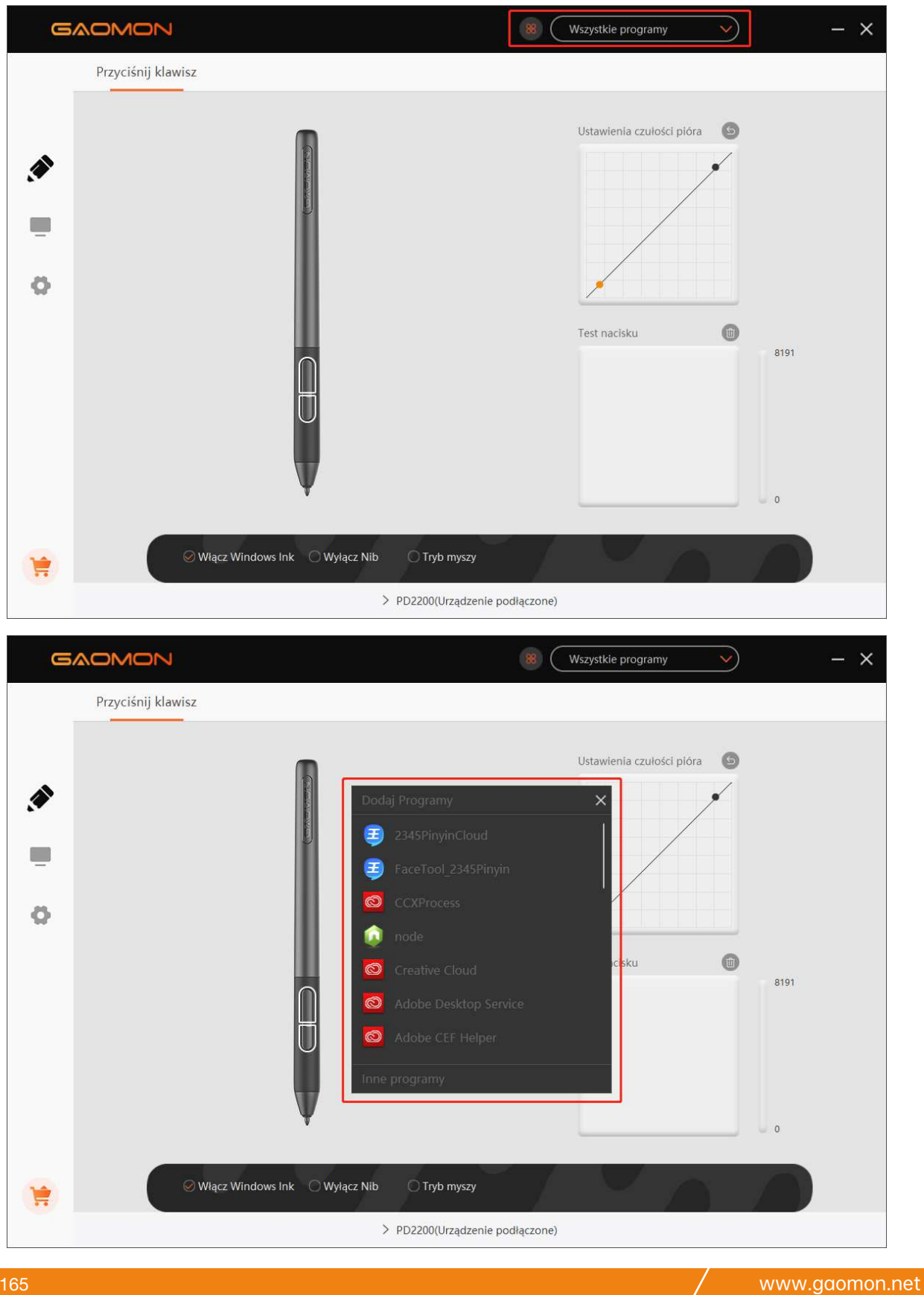

#### 3.10 Eksport i import danych

Sterownik obsługuje eksport i import niestandardowych danych konfiguracyjnych produktu, co jest wygodne w użyciu różnych programów i pozwala uniknąć problemów z powtarzaniem ustawień.

| 6 |              |                               |                    | 88 Wszystkie programy V                               | × |
|---|--------------|-------------------------------|--------------------|-------------------------------------------------------|---|
|   | Ogólne       | Utwórz kopię zapasową         | Urządzenie         | Informacje                                            |   |
|   | Kopia zapaso | wa obejmuje wszystkie ustawie | enia urządzenia Mo | ożesz przywrócić te ustawienia na dowolnym komputerze |   |
|   | Expor        | t Import                      | Ustawienia don     | nyślne                                                |   |
| Ø |              |                               |                    |                                                       |   |
|   |              |                               |                    |                                                       |   |
|   |              |                               |                    |                                                       |   |
|   |              |                               |                    |                                                       |   |
| 1 |              |                               |                    |                                                       |   |
|   |              |                               | > PD2200(Urząc     | Izenie podłączone)                                    |   |

## 4. Specyfikacje

| Model          |                        | PD2200                                       |
|----------------|------------------------|----------------------------------------------|
|                | Rozmiar Panelu         | 21,5 cala                                    |
|                | Rozdzielczość          | 1920 x 1080(16:9)                            |
|                | Typ LCD                | IPS                                          |
|                | Aktywny Obszar         | 476,64 x 268,11 mm                           |
| Ekran          | Współczynnik Kontrastu | 1.000: 1                                     |
| Lindin         | Jasność                | 220cd/m2                                     |
|                | Czas Reakcji           | 14ms                                         |
|                | Kąt Widzenia           | 89°/89°(H)/89°/89°(V)<br>(Typ.)(CR > 10)     |
|                | Gamut                  | 92%(NTSC)                                    |
|                | Technologia Dotykowa   | Bezbateryjny rezonans elektromagnetyczny     |
|                | Rozdzielczość Dotykowa | 5080LPI                                      |
|                | Poziom Nacisku         | 8192Level                                    |
| Dotyk          | Dokładność             | ±0.5mm (Środek)<br>±3mm (Środek)             |
|                | Wyczuwanie Wysokości   | 10mm                                         |
|                | Stopa Raportowa        | 266PPS                                       |
|                | Model                  | AP32                                         |
| Cufround Duoik | Waga Netto             | 12g                                          |
|                | Wymiar                 | 160 x Φ12mm                                  |
|                | Przyciski Boczne       | Dwa Konfigurowalne Przyciski                 |
|                | Napięcie Wejściowe     | 100-240VAC, 50/60Hz                          |
|                | Napięcie Wyjściowe     | DC 12 V 3 A                                  |
|                | Interfejs Wideo        | HDMI/DC                                      |
| Ogólne         | Naciśnij przycisk      | 8 Konfigurowalny Naciśnij przycisk           |
|                | Wymiary                | 452,4 x 252 x 19,5 mm                        |
|                | Regulowany stojak      | 15°-85°                                      |
|                | Wsparcie OS            | Windows 7 lub nowszy, macOS 10.12 lub nowszy |

/

## 5. Rozwiązywanie problemów

## 5.1 Możliwe problemy z WYŚWIETLACZEM

| Problem                                           | Możliwe rozwiązania                                                                                                    |
|---------------------------------------------------|----------------------------------------------------------------------------------------------------|
| Wskaźnik zasilania nie świeci się                 | *Upewnij się, że zasilanie jest włączone *Sprawdź gniazdko i przewód zasilania.                                                                                                    |
|                                                   | 1. Należy upewnić się, że kable HDMI są dobrze podłączone.                                                                                                    |
|                                                   | <ol> <li>Jeśli korzystasz z pulpitu, upewnij się, że port HDMI jest podłączony do karty<br/>graficznej w wieży, ale nie do płyty głównej.</li> </ol>                                                                                                    |
| Brak sygnału—oszczędzanie<br>energii—czarny kolor | <ol> <li>Jeśli korzystasz z systemu operacyjnego Windows, naciśnij "Windows + p", a<br/>następnie wybierz opcję "Powielony" lub "Rozszerzony". Nie wybieraj opcji "Tylko<br/>komputer" ani "Tylko projektor".</li> </ol>                                                                                                    |
|                                                   | 4. Jeśli komputer nie jest wyposażony w port HDMI, należy zaopatrzyć się w dodat-<br>kowy adapter HDMI. NIE zalecamy używania złączy USB do adaptera HDMI. Nie<br>zalecamy również korzystania z huba USB. W przypadku adapterów HDMI zale-<br>camy stosowanie złączy DVI / VGA / wyświetlacza / typu C / Thunderbolt itp.              |
| Nic się nie wyświetla, wskaźnik                   | 1. Upewnij się, że kabel zasilania jest podłączony prawidłowo.                                                                                                    |
| nie świeci się.                                   | 2. Spróbuj podłączyć do innego gniazdka.                                                                                                    |
| Wyświetla się jedynie tapeta                      | <ol> <li>Dzieje się tak, ponieważ w tym momencie włączony jest tryb rozszerzenia. To<br/>normalne.</li> <li>Jeśli nie wiesz, jak działa tryb rozszerzenia, zalecamy użycie trybu powielonego/<br/>lustrzanego. System operacyjny Windows: naciśnij kombinację klawiszy<br/>windows+p, a następnie wybierz opcję "Powielony".</li> </ol> |
| i pasek zadań monitora<br>komputera.              | System operacyjny Mac: Preferencje systemoweWyświetlacze Organizacja<br>Sprawdź "Wyświetlacze lustrzane".                                                                                                    |
|                                                   | <ol> <li>Jeśli zdecydujesz się skorzystać z trybu rozszerzenia, wybierz wyświetlacz<br/>piórkowy jako obszar roboczy w sterowniku GAOMON. Jest to zwykle "Wyświetlacz<br/>2".</li> </ol>                                                                                                    |
| Obrazy są zamazane                                | Ustaw rozdzielczość wyświetlacza na 1920 x 1080.                                                                                                    |
| Brak kolorów                                      | Sprawdź styki przewodu sygnałowego pod kątem zgięć lub pęknięć.                                                                                                    |
| Występuje aberracja<br>chromatyczna               | Lokalna temperatura barw może być różna, więc nieznaczne aberracje chromaty-<br>czne są normalnym zjawiskiem.                                                                                                    |
| Obrazy drgają lub falują                          | W pobliżu prawdopodobnie znajduje się sprzęt elektryczny, który powoduje zakłóce-<br>nia elektroniczne.                                                                                                    |

#### 5.2 Możliwe problemy związane z FUNKCJAMI

| Problem                                                            | Możliwe rozwiązania                                                                                                    |
|--------------------------------------------------------------------|----------------------------------------------------------------------------------------------------|
| Pióro nie działa, a w<br>oprogramowaniu graficznym brak<br>nacisku | <ol> <li>Jeśli pióro nie działa jedynie w programach artystycznych: odinstaluj sterownik i<br/>zainstaluj go ponownie. Jeśli korzystasz z system operacyjnego Windows, przed<br/>zainstalowaniem sterownika wybierz tryb "uruchom jako administrator" (nie wybieraj<br/>trybu "uruchom jako administrator" na pulpicie po zainstalowaniu sterownika).</li> <li>Jeśli pióro nie zawsze działa : spróbuj ponownie podłączyć kabel USB. Wypróbuj<br/>inne porty USB w komputerze. Wypróbuj inny komputer.</li> </ol> |
| Ruchy kursora nie są normalne                                      | Spróbuj podłączyć ponownie przewód USB lub zrestartuj komputer.                                                                                                    |
| Boczny przycisk pióra nie działa                                   | Naciskając boczny przycisk upewnij się, że stalówka nie dotyka szklanej<br>powierzchni, a odległość między nią a tą powierzchnią nie wynosi więcej niż 10<br>mm.                                                                                                    |
| Między końcówką a kursorem<br>występuje odchylenie                 | Spróbuj wykonać kalibrację                                                                                                    |

## Sterownik GAOMON wskazuje status "urządzenie podłączone", ale pióro nie reaguje w systemie operacyjnym Mac 10.14 lub późniejszych wersjach.

Find answer here: <u>https://www.gaomon.net/question/macos\_mojave\_catalina\_solution.html</u>

#### Uwaga:

Po więcej informacji, skontaktuj się z nami przez maila: service@gaomon.net

Lub znajdź odpowiedź tutaj: <u>https://blog.gaomon.net/faq-list/</u>

#### 6. Skontaktuj się z nami w sprawie Serwisu Posprzedażowego

#### KORPORACJA TECHNOLOGICZNA GAOMON

- www.facebook.com/Gaomonpentablet
- <u>twitter.com/Gaomonpentablet</u>
- S service@gaomon.net
- https://www.gaomon.net